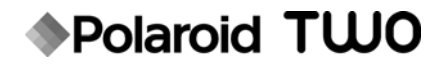

# Çek Bas Dijital Fotoğraf Makinesi

# Pratik başlama kılavuzu

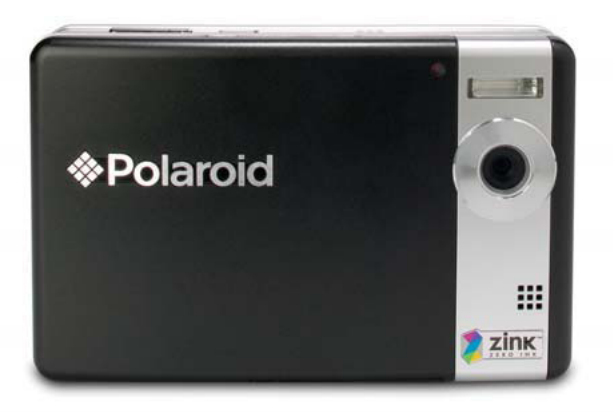

Sorularınız mı var? Yardıma ihtiyacınız mı var? Bu pratik başlama kılavuzu yeni ürününüzü anlamanıza yardımcı olacaktır.

Hâlâ sormak istediğiniz sorular olması halinde, şu simgenin yer aldığı broşürdeki yardım hattımızı arayın:

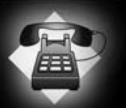

Veya şu adresi ziyaret edin: www.polaroid.com/support

Digital Quality, Polaroid Simplicity™

Daha fazla bilgi için, ürünle birlikte gelen CD-ROM'daki kullanıcı kılavuzuna bakın.

#### Ürüne Genel Bakış

Önden Görünüş

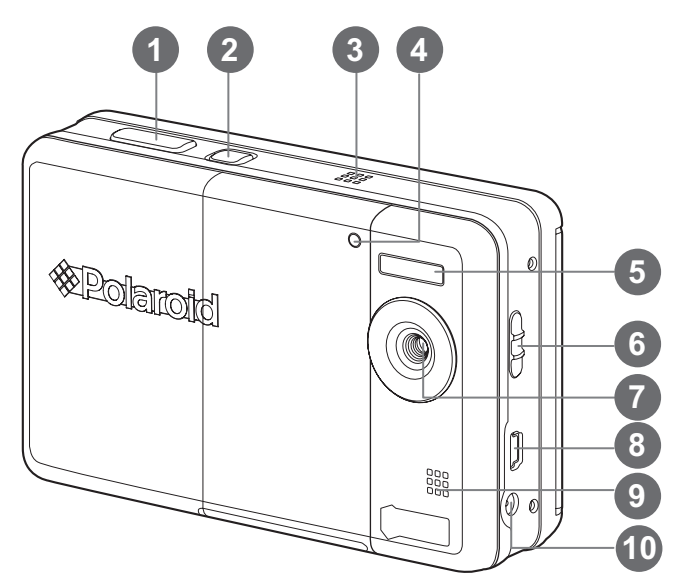

- 1. Deklanşör
- 2. ტ Güç düğmesi
- 3. Hoparlör
- 4. Otomatik zamanlayıcı LED'i
- 5. Flaş
- 6. Odak anahtarı
- 7. Objektif
- 8. USB terminali
- 9. Mikrofon
- 10. DC IN 9V terminali

#### Arkadan Görünüş

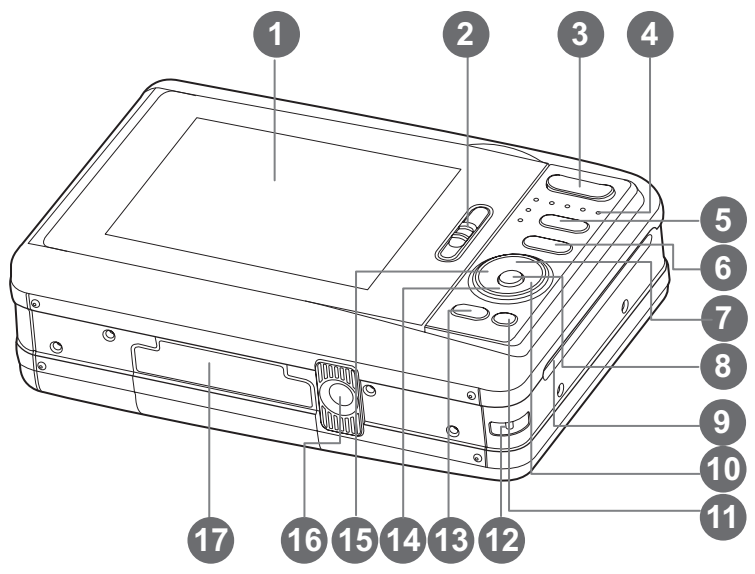

- 1. LCD ekran
- 2. Kağıt tepsisi kapak mandalı
- T Yakınlaştırma düğmesi
   W Uzaklaştırma düğmesi
- 4. Durum LED'i
- Mod düğmesi (Resim çekme ve oynatma)
- Menü düğmesi
- 7. ▲ Yukarı düğmesi
   □ Göster düðmesi
- 8. OK Ayarla düğmesi
- 9. Fotoğraf çıkış yuvası

- 10. ► Sağa düğmesi
  - 4 Flaş modu düğmesi
- 11. 💼 Silme düğmesi
- 12. El askisi tutucu
- 13. PRINT Bastırma düğmesi
- 14. ▼ Aşağı düğmesi scn/>
  Sahne düğmesi
- 15. ◄ Sola düğmesi
   ③ Otomatik zamanlayıcı düğmesi
- 16. Tripod Yuvası
- 17. Pil / SD kart kapağı

# Başlarken

- Fotoğraf makinesi el askısını şekilde gösterildiği gibi bağlayın.
- 2. Pil/SD kartı kapağını açın.
- 3. Pili resimde gösterildiği gibi tırnak en üste gelecek şekilde takın.

- 4. Bir SD/SDHC bellek kartı takın (isteğe bağlı).
  - Fotoğraf makinesinin 16MB dahili belleği bulunmaktadır (bunun 4MB'si resim kaydetme için kullanılabilir), ancak bir SD/SDHC bellek kartı takarak fotoğraf makinesinin bellek kapasitesini artırabilirsiniz (Polaroid SD kartı kullanmanızı tavsiye ederiz - ayrıca satılır - 4 GB'a kadar).
  - İlk kullanmadan önce bellek kartını bu fotoğraf makinesinde formatlamayı unutmayın.
- 5. Pil/SD kartı kapağını kapatın ve yerine tam oturduğundan emin olun.

# Pilin Şarj Edilmesi

- 1. AC güç adaptörünün bir ucunu fotoğraf makinesinin DC IN 9V terminaline takın.
- AC güç kablosunuun diğer ucunu ise bir duvar prizine takın.
  - Şarj yaparken durum LED'i turuncu, şarj bittiğinde ise durum LED'i yeşile olur.
  - Kullanmadan önce pili tam olarak şarj edin (yaklaşık 2 saat).

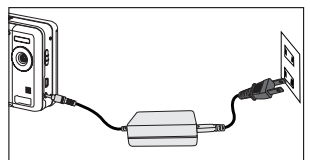

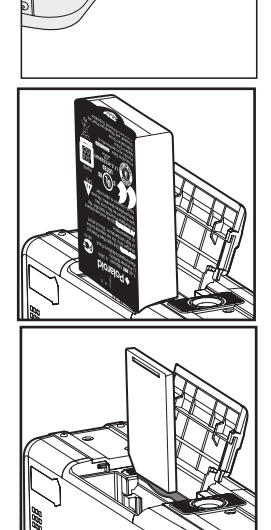

# Polaroid PoGo™ ZINK Photo Paper™ fotoğraf kağıdının takılması

Resimleri basmadan önce fotoğraf kağıdı takın.

1. Kağıt tepsisi kapağındaki mandalı şekilde gösterildiği gibi sürün.

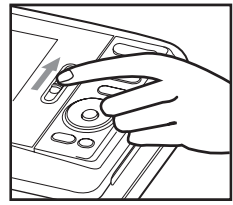

- 10'lu Polaroid PoGo™ ZINK Photo Paper™ fotoğraf kağıdı paketini açın.
- 10'lu Polaroid PoGo<sup>™</sup> ZINK Photo Paper<sup>™</sup> fotoğraf kağıdını kağıt tepsisine koyun.
  - Mavi (Blue) ZINK Smart Sheet<sup>™</sup> (Akıllı Defter) tabakasının, barkod aşağı bakacak şekilde konulduğundan emin olun.
  - Kağıdın parlak tarafı yukarı bakar.
- 4. Kağıt tepsisi kapağını kapatın.
  - Mavi (Blue) ZINK Smart Sheet<sup>™</sup> (Akıllı Defter) tabakası otomatik olarak çıkacaktır.

#### Fotoğraf Makinesinin Açılıp Kapatılması

- 1. 也 düğmesine basıp basılı tutarak fotoğraf makinesini açın.
- 2. ტ düğmesine tekrar bastığınızda fotoğraf makinesi kapanacaktır.

## Dili Seçimi

LCD ekranında mönülerin ve mesajların hangi dilde gösterileceğini belirtin.

- 1. 🗅 🕞 düğmesini [ 📄 ] veya [ 🖻 ] durumuna getirin.
- 2. M Düğmesine basın.
- 3. ► düğmesiyle [Ayar] mönüsünü seçin.
- ▲ / ▼ düğmeleriyle [Dil] seçin ve OK düğmesine basın.
- ▲ / ▼ düğmeleriyle gösterilen dili seçin ve OK düğmesine basın.
  - Ayar kaydedilecektir.

- Yakın mesafeden (0,6 ila 1,45 m arası) fotoğraf çekecekseniz odak anahtarını [♥] konumuna, aksi durumda normal ayara [▲] getirin.
- Çekeceğiniz nesneyi LCD ekranındaki iki yatay çizginin arasına ayarlayın. Bu iki çizgi, ZINK fotoğraf kağıdının sınırlarıdır.
  - Çekeceğiniz nesneyi yakınlaştırmak için T düğmesine basın, nesne LCD ekranında büyültülecektir.
  - W düğmesine basılması geniş açılı bir resim çekmenizi sağlayacaktır.
- Deklanşörün sesini duyuncaya kadar, deklanşör düğmesine yavaş yavaş basın.

# Resim Bastırma

Resimlerinizi inceledikten sonra bastırmak isteyebilirsiniz. Aşağıdakileri yapın:

- 1. PRINT (Bastır) düğmesine basın.
- A / ▼ düğmeleriyle [Print]'ı (Bastır) seçin ve OK (Tamam) düğmesine basın.
- I → düğmeleriyle, bastırmak istediğiniz resmi seçin.
- OK (Tamam) düğmesine bastığınızda fotoğrafi makineniz ekrandaki fotoğrafi bastıracaktır.
- 5. Bellek doluysa tüm seçenekler kullanılamaz.

Hepsi bu kadar!

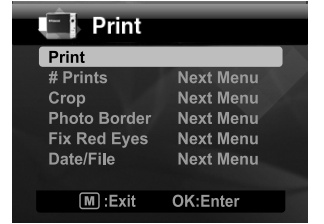

Yeni dijital fotoğraf makinenizi nasıl kullanacağınız konusunda daha fazla bilgi için, ekli CD-ROM'daki kullanıcı kılavuzunuza bakın veya www.polaroid.com adresini ziyaret edin. Bu Kullanıcı kılavuzunu okuyabilmek için Adobe® Acrobat® Reader™ programını kurun.

"Polaroid," ve "Polaroid and Pixel," Polaroid Corporation'ýn ticari markalarýdýr.

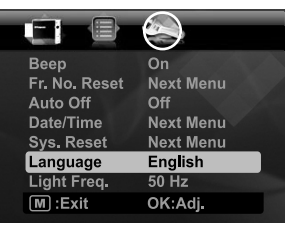

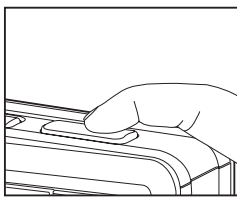